## After changing Purchase As UOMs for an item, the cost in the BOM is not correct

Last Modified on 12/10/2020 11:51 am EST

## **Overview:**

The cost of my BOM is not showing correctly after I made changes to the Unit of Measure for an item.

## Solution:

For the Unit of Measure set to take hold in a purchase you will need to make sure that the vendor for that item is showing on the items vendor list. The cost for that Item to the vendor must also be included.

| Francinasing Controlation Containentouse Contemports               |                               |                                   |                                                         |                           |
|--------------------------------------------------------------------|-------------------------------|-----------------------------------|---------------------------------------------------------|---------------------------|
| Home > Items > Item                                                |                               |                                   | Created By Jason Swan 11/3/2020 9:33 AM Modified By Ja: | son Swan 12/7/2020 3:25 P |
| General                                                            | Summary                       |                                   |                                                         |                           |
|                                                                    | ávailable                     | .4                                | ALCON TO A                                              |                           |
| Description Import: Game Bails from Select. Box of 25<br>Type Part | Required                      | 49                                | TETU TETI FOT                                           |                           |
| Group Parts Group Change group                                     | Net Available                 | -50                               | SEL SEL                                                 |                           |
| UOM EA                                                             | On hand                       | 16                                |                                                         |                           |
| Std. Cost 1,200.00                                                 | Committed                     | 17                                |                                                         |                           |
|                                                                    | On order                      | 0                                 |                                                         |                           |
| Note tor                                                           |                               |                                   |                                                         |                           |
| Inventory Custom On Order Detail Required Detail Transactions      | Vendors Related Items Custome | er Aliases Item Image Attachments |                                                         |                           |
|                                                                    |                               |                                   |                                                         | O Add                     |
| VENDOR - PART NO VENDOR UPC                                        | COST                          | MIN ORDER ORDER INC               | LEAD TIME                                               | ACTIONS                   |
| Select m-2143                                                      | 1200.00000                    |                                   | 30                                                      | 80                        |
|                                                                    | Total Reco                    | rds: 1                            |                                                         |                           |

Then the item must be edited to show that the standard cost of that item is what you will charge customers for that item.

| Group Parts Group |             |          |        |   |   |   |
|-------------------|-------------|----------|--------|---|---|---|
| Name              | SEL-MA      | AT-0025  |        |   |   |   |
| UOM Se            | t Select B  | Balls    |        | ~ |   |   |
| General           | Purchasing  | g Notes  | Custom |   |   |   |
| Purchase Descri   | ption       |          |        |   |   |   |
| Game Balls fro    | m Select. B | ox of 25 |        |   |   |   |
|                   |             |          |        |   |   |   |
|                   |             |          | I      |   | / | _ |
|                   | Std. Cost   | 180.00   |        |   |   |   |
| Reo               | rder Point  | 5        |        |   |   |   |
| Reorde            | er Amount   |          |        |   |   |   |
|                   | Max Qty     | 50       |        |   |   |   |
|                   |             |          |        |   |   |   |
|                   |             |          |        |   |   |   |
|                   |             |          |        |   |   |   |
|                   |             |          |        |   |   |   |
|                   |             |          |        |   |   |   |